# Руководство по управлению посредством АКА 21

ADAP-KOOL\*

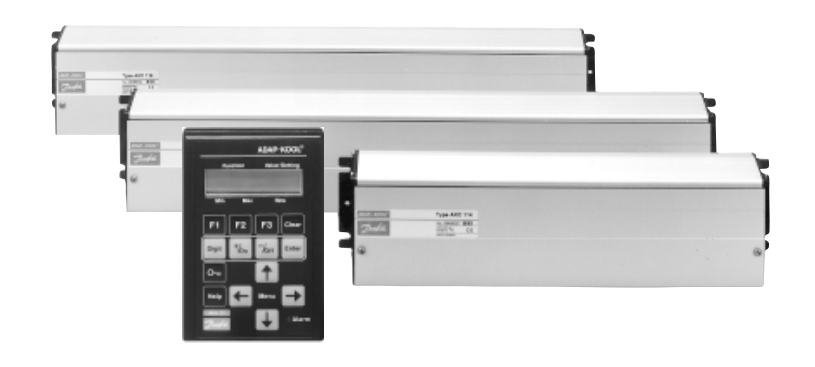

# Контроллеры для управления испарителями АКС 114А, 115А и 116А

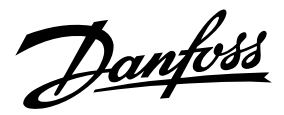

## Обзор системы

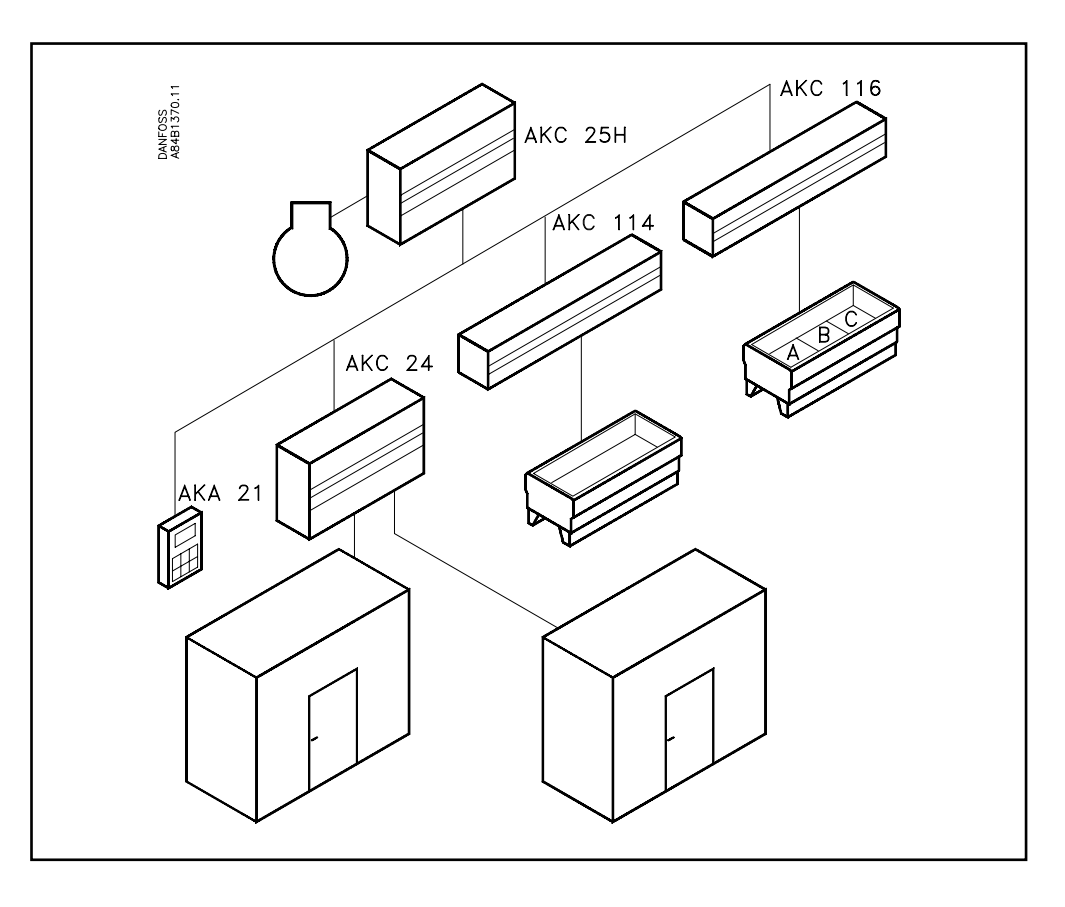

Холодильная установка, снабжённая средствами управления ADAP-KOOL\*, в основном состоит из нескольких контроллеров, каждый из которых регулирует своё собственное холодильное оборудование/холодильную камеру.

Эта система спроектирована таким образом, что доступ к любому и каждому контроллеру может осуществляться посредством системы передачи данных. Выбран один конкретный контроллер, и теперь можно делать настройки и считывать данные этого устройства.

#### Управление

Отдельные контроллеры могут управляться двумя способами:

- При помощи панели управления АКА 21. Используйте данный документ, если управление осуществляется этим способом.
- При помощи ПК и ПО типа АКМ. Используйте другой документ под номером RC.1M.C

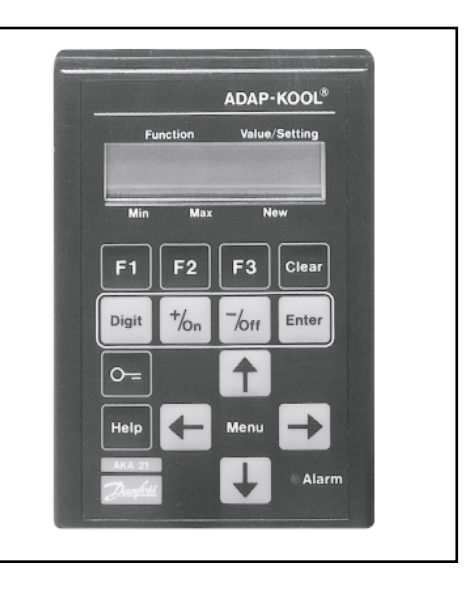

# Действие

Это руководство по управлению было разработано в ноябре 1988 года и применяется к АКС 114А, АКС 115А и 116А, со следующими кодовыми номерами: 084B6171 и 084B6172(АКС 114А), 084B6173 и 084B6174(АКС 115А), 084B6175 и 084B6176(АКС 116А),

которые снабжены версией ПО 1.5х.

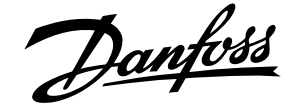

Все контроллеры, которые подключены к одной и той же сети, могут управляться с одной панели. Может быть до 125 контроллеров, и они показаны на дисплее группами по 16 штук.

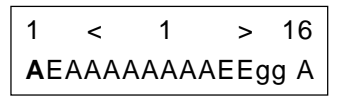

Здесь показана система, которая состоит из более, чем 16 контроллеров. Значение букв следующее:

А: Контроллер АКС.

- Е Контроллер с активной ошибкой (ERROR), (в этом примере на адресах 2, 11 и 12).
- g: Межсетевой интерфейс (в этом примере на адресах 13 и 14).
- G: Межсетевой интерфейс с подсоединённым принтером.
- : Пустое поле обозначает, что нет устройства с этим адресом.

Выберите устройство, которое будет управляться, используя клавиши "+/On" или "-/Off", и нажмите "Enter". В этом примере вы выбираете контроллер с адресом 4.

| 17 | < | 17 | > | 32 |
|----|---|----|---|----|
| AA | A |    |   |    |

Если система включает более 16 устройств, или устройства с адресным кодом выше 16, вы можете перейти к следующей группе, нажав «Т».

Настройки контроллера

Когда контроллер выбран, вы можете ввести в него настройки. Эти настройки выполняются, как показано ниже:

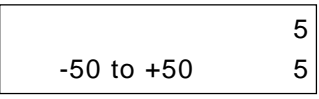

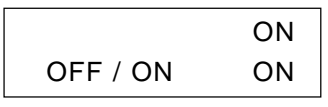

В правом верхнем углу дисплея показана настройка, с которой работает контроллер. Под этой величиной может быть введена новая настройка. Для установки этой настройки используйте три клавиши: «+/ON», «-/OFF» и «Digit». Эта новая величина не будет управлять регулированием, пока вы не нажмёте клавишу «Enter».

Доступ к контроллеру Функции в контроллере могут быть защищены кодом доступа. В зависимости от того, какие будут вводиться настройки, вы можете получить доступ одним из следующих способов: Вход пользователя: Даёт доступ к: 1 Нажмите F1 Отображению аварийных сигналов. 2. Нажмите F2 Считывание выбранных температур, изменение температуры в холодильном оборудовании, начало оттайки. Подтверждение аварийных сигналов. 3. Код 1, затем F1 Код 1, затем F3 Установка выбранных параметров. 4. Код 2 Управление всеми настройками по всей системе меню (при системе ПО типа АКМ имеется доступ к дополнительным функциям).

На страницах 6 и 7 даётся описание, как получить доступ к системе при помощи кода.

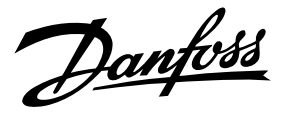

#### Вспомогательный текст

Вспомогательный текст сопровождает каждую отдельную функцию. Когда такая функция высвечивается на дисплее панели управления, вспомогательный текст можно получить нажатием клавиши " Help ". Такой вспомогательный текст предназначен для помощи пользователям, которые больше не обращаются к этим рабочими инструкциями.

В меню, показанных ниже, функции со вспомогательными текстами идентифицированы словом "Help", проставленным рядом с функцией.

# Как обнаружить место ошибки

Когда в системе появляется ошибка, её можно увидеть на дисплее панели управления, где высветится "Е". Если панель управления показывает текст из выбранного контроллера, у слова " Alarm " вдобавок замигает LED.

| 1  | <    | 2    | >    | 16  | AK | C 116A | Adr:     | 2  | Standby Mode |
|----|------|------|------|-----|----|--------|----------|----|--------------|
| AE | ΑΑΑΑ | AAAA | ۱AAg | g A | E  | Ν      | /lon-11: | 27 |              |

Если произошла ошибка, сначала выберите контроллер, на котором она зарегистрирована. Когда контроллер найден, нажмите "F1", после чего появится сообщение об ошибке. В конце этого документа имеется список всех сообщений по ошибкам и описание, как подтвердить аварийный сигнал.

#### Функции контроллера

Когда из всей системы выбран один контроллер, высветится следующее (это будет первый показанный дисплей с выбранным вами адресом из всей системы): напр.

| •        |          |    |
|----------|----------|----|
| AKC 116A | Adr:     | 2  |
| Е        | Mon-11:2 | 27 |

Из этой позиции вы сможете сделать свободный выбор из нескольких форм операционных уровней:

1. Отображение аварийных сигналов - нажмите " F1 ".

2

- 2. Отображение и установка нескольких выбранных функций нажмите " F2 ".
- 3. Отображение и установка отдельных выбранных функций нажмите " F3 ".
  - Эта функция может быть защищена кодом (код 1).
- 4. Отображение и установка всех разрешённых функций в контроллере. Эта функция может быть защищена кодом (код 2).

Работа индивидуальных уровней показана ниже:

1.F1

Когда вы нажмёте F1, появятся аварийные сообщения от соответствующего контроллера. Показываются только действующие аварийные сигналы. Нажав кнопку "↓" вы можете увидеть, имеются ли ещё аварийные сообщения, и если да, то прочесть их.

Когда место аварии установлено и причина устранена, получение аварийного сигнала подтверждается (сигнал убирается из системы и больше не появляется ). В больших системах, где ещё подключён и межсетевой интерфейс, это подтверждение осуществляется автоматически. В других системах это делается вручную, см. конец документа.

Прежде чем подтвердить аварийный сигнал, необходимо набрать код, см. страницу 6.

Для прекращения функции F1 нажмите "
-".

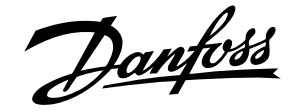

2.F2.

Когда вы нажмёте «F2», появится ряд функций, где можно считать или задать величины. Вы можете переходить к отдельным функциям и оставлять их, нажимая «↑» или «↓». На странице 3 можно увидеть, как меняется настройка.

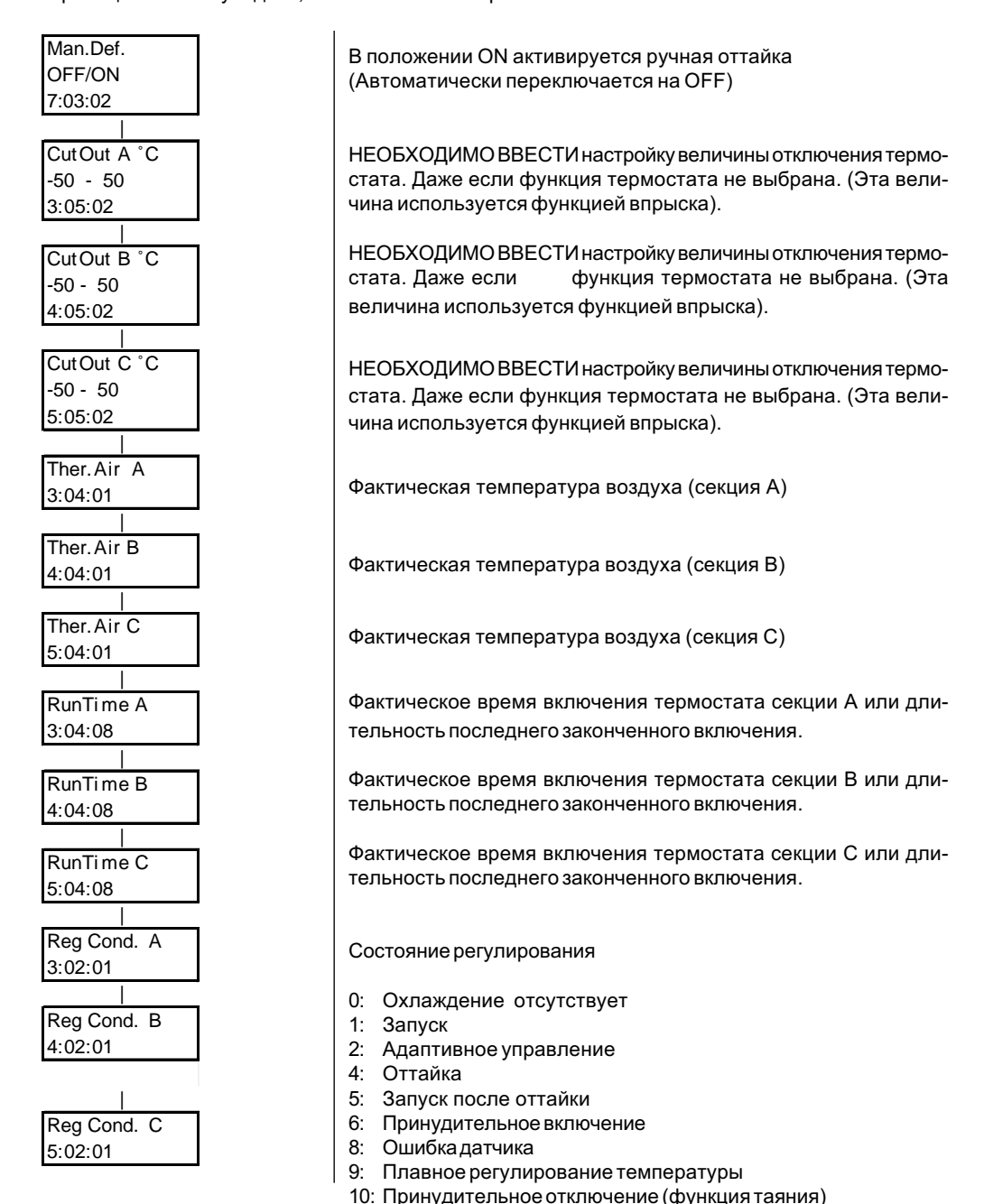

Для выхода из функции F2 нажмите "←".

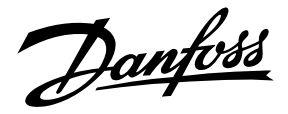

Когда вы нажмёте "F2", появится ряд функций, которые используются при работе системы. • Если используется код доступа (код 1), делайте набор следующим образом:

-Нажмите "Кеу"

-Введите код, используя три клавиши "+", "-" и "Digit" (этот код далее упоминается как код 1, и его заводская настройка 40. Если код 2 установлен на 0, код доступа 1 не может быть использован).

- -Нажмите "Enter"
- -Нажмите "F3"

Нажимая "↑" или "↓" переходите к индивидуальным функциям. На странице 3 вы можете увидеть, как изменяется отдельная настройка.

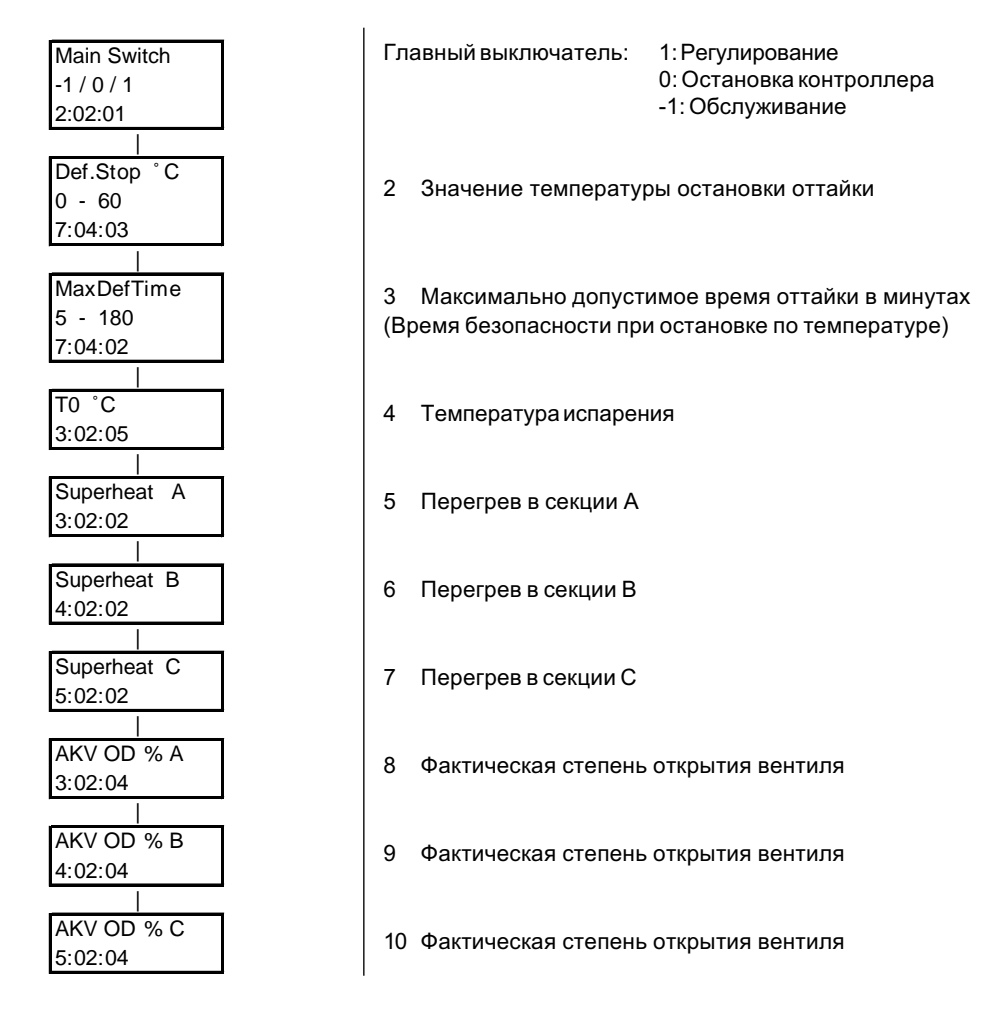

Для прекращения данной функции нажмите "←".

3.F3

Danfoss

| 4. Доступ ко всем<br>функциям  | Доступ к этим функциям может быть защищён кодом (код 2).<br>• Если используется код доступа, делайте набор следующим образом:<br>- Нажмите "Key"<br>- Введите код, используя три клавиши "+", "-" и "Digit".<br>- Нажмите "Enter"<br>- Нажмите "←"                                                                                                    |                                                                                                    |  |  |  |
|--------------------------------|----------------------------------------------------------------------------------------------------|----------------------------------------------------------------------------------------------------|--|--|--|
|                                | Нажимая клавиши с четырьмя<br>ляйте их.<br>На странице 3 вы можете уви                                                                                                    | Нажимая клавиши с четырьмя стрелками переходите к индивидуальным функциям или остав-<br>ляйте их.<br>На странице 3 вы можете увидеть, как изменяется отдельная настройка.<br>Если вы хотите оставить " Доступ ко всем функциям ", нажмите "Clear", а затем "←".                                                                                                    |  |  |  |
|                                | Если вы хотите оставить " До                                                                                                    |                                                                                                    |  |  |  |
|                                | Список функций на уровне<br>1.Дисплей доступа контролле<br>2. Прерывание регулирования<br>3. Контроллер А<br>4. Контроллер В (только АКС<br>5. Контроллер С (только АКС<br>6. Общие функции. Функции те<br>роль кантового обогрева, упра<br>ление выводом при принудите<br>шний опорный сигнал темпера<br>7. Управление оттайкой.<br>8. Функции принудительного у<br>Ниже и на следующих странии | Список функций на уровне 1:<br>1. Дисплей доступа контроллера и доступ к информации системы<br>2. Прерывание регулирования и выбор языка<br>3. Контроллер А<br>4. Контроллер В ( только АКС 115А/116А )<br>5. Контроллер С ( только АКС 116А )<br>6. Общие функции. Функции термостата, настройки день/ночь, управление вентилятором, конт-<br>роль кантового обогрева, управление дисплеем, аварийная сигнализация по цифр. входу, управ-<br>ление выводом при принудительном выключении, функция безопасности, внешн. впрыск, вне-<br>шний опорный сигнал температуры.<br>7. Управление оттайкой.<br>8. Функции принудительного управления для обслуживания и первоначальной настройки.<br>Ниже и на следующих страницах отдельные функции показаны вместе с краткими описаниями: |  |  |  |
|                                | Описание                                                                                                    |                                                                                                    |  |  |  |
| AKC 11xA Adr: xxx<br>Mon hh:mm |                                                                                                    | Дисплей доступа к контроллеру.<br>Если используется функция кода, продолжайте работу, нажи-<br>мая клавишу "Кеу".<br>Ввод кода доступа 1 или кода доступа 2 (см. также 1:07 и 1:08)                                                                                                    |  |  |  |
| 0 - 255 0                      |                                                                                                    | Продолжайте работу, нажимая "arrow left" (левая стрелка).                                                                                                    |  |  |  |

AKC 11xA Adr: xxx

Code No.

Prog. Ver. 1:02 Clock:

Mon hh:mm 1:03

System Address

Addr. yyy xxx

Alarm report to

Addr. yyy xxx

1:04

1:05

S

Clock: Day.

Clock: Hour

Clock: Min. 0 - 59

0 - 23 1:03:02

1:03:03

Mon(1) Sun(7) 1:03:01

Mon hh:mm

1

Доступ к информации системы. Если на дисплее появляется E, зарегистрирована ошибка.

Показание номера кода контроллера и версии программы.

Установка часов контроллера (часы АКС).

Установка дня (1 = понедельник, 7 = воскресенье)

Установка часов.

Установка минут.

Считывание адреса контроллера системы ууу = № сети, и xxx = адрес. Адрес системы может быть установлен только посредством ПК.

Считывание адреса, куда должны направляться аварийные сигналы (конечный приёмник) Аварийный адрес может быть установлен только посредством ПК.

Danfoss

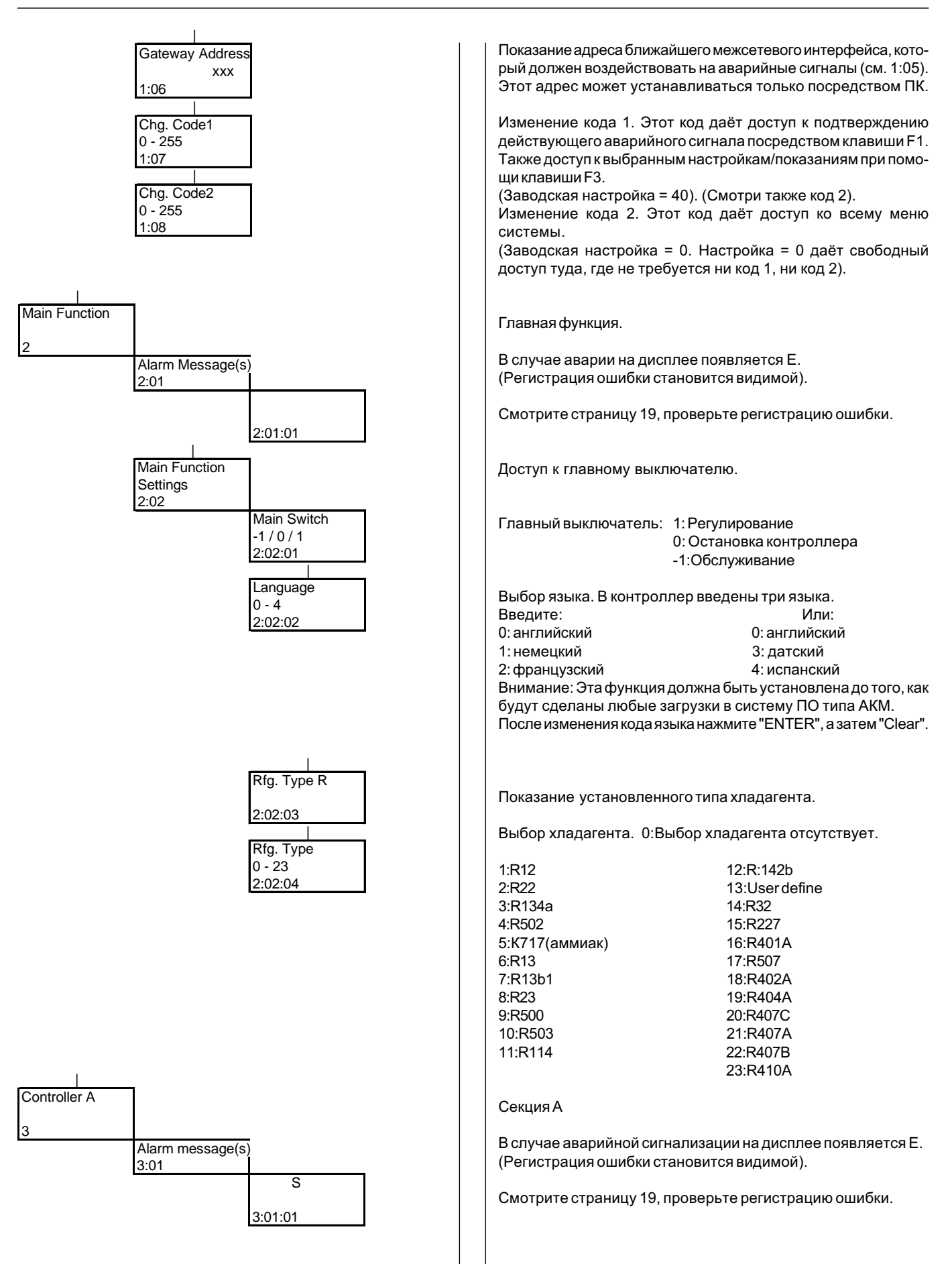

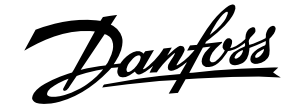

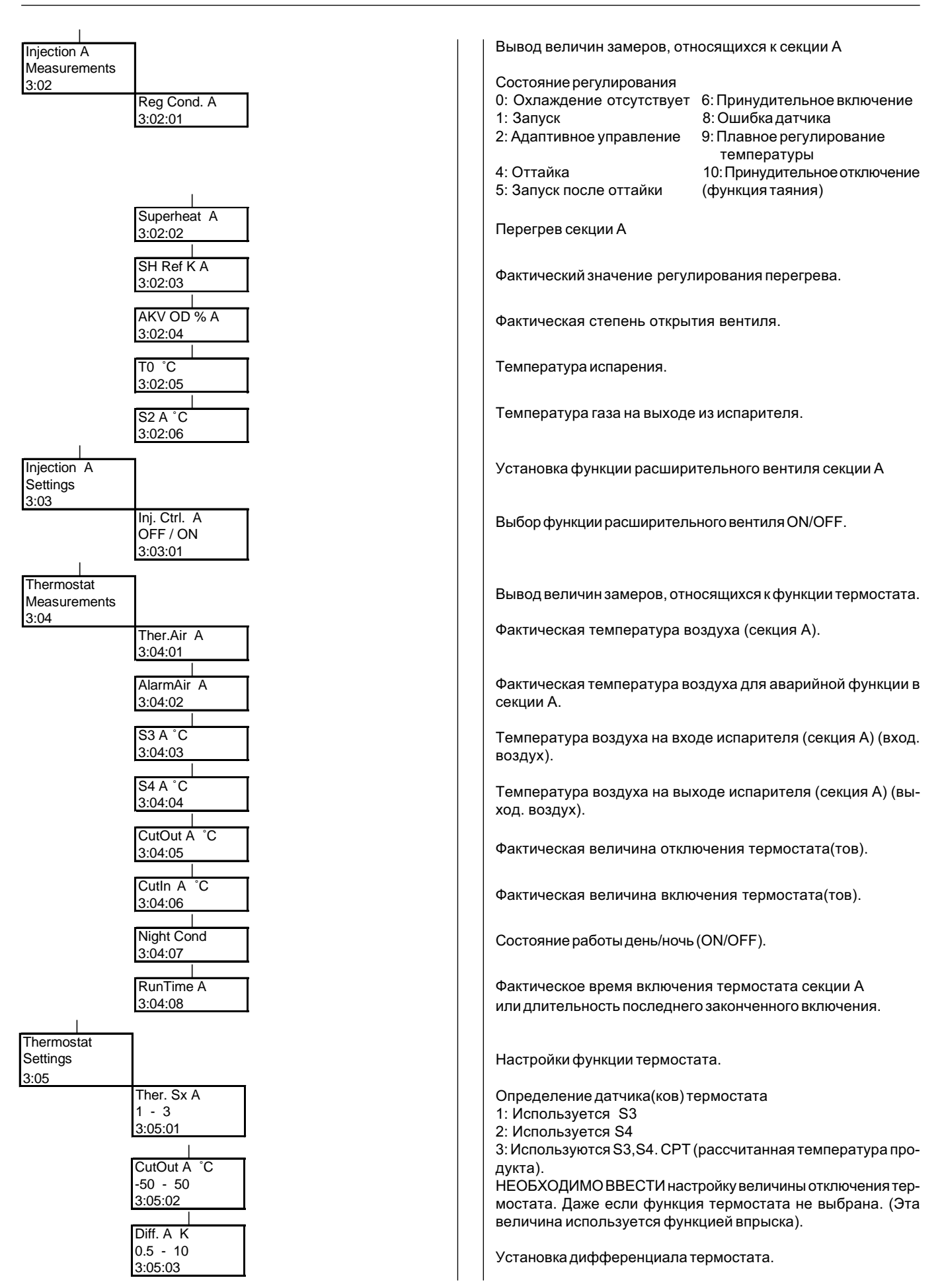

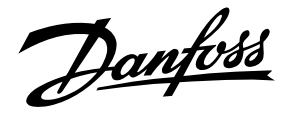

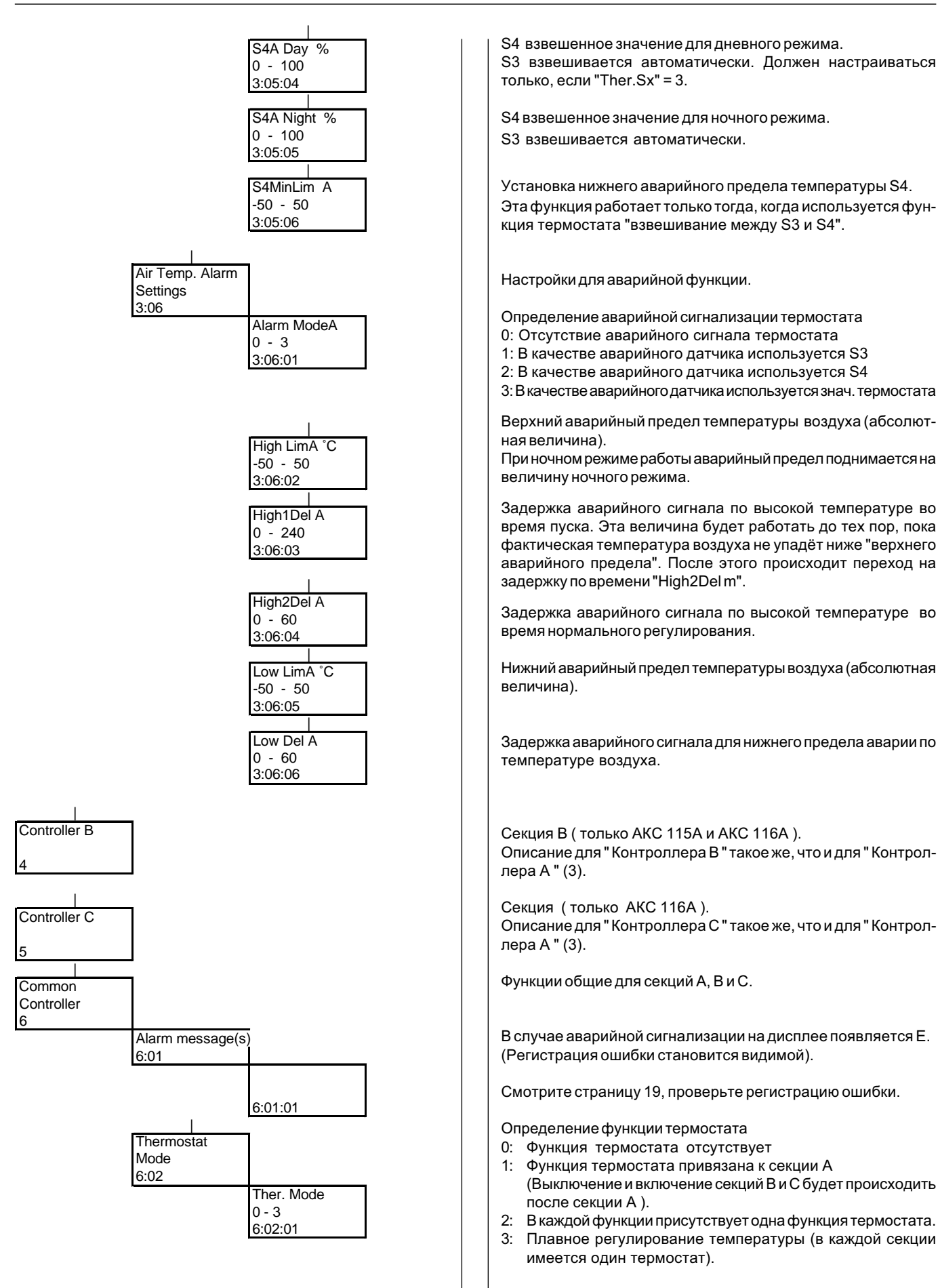

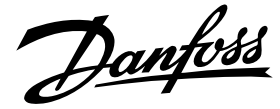

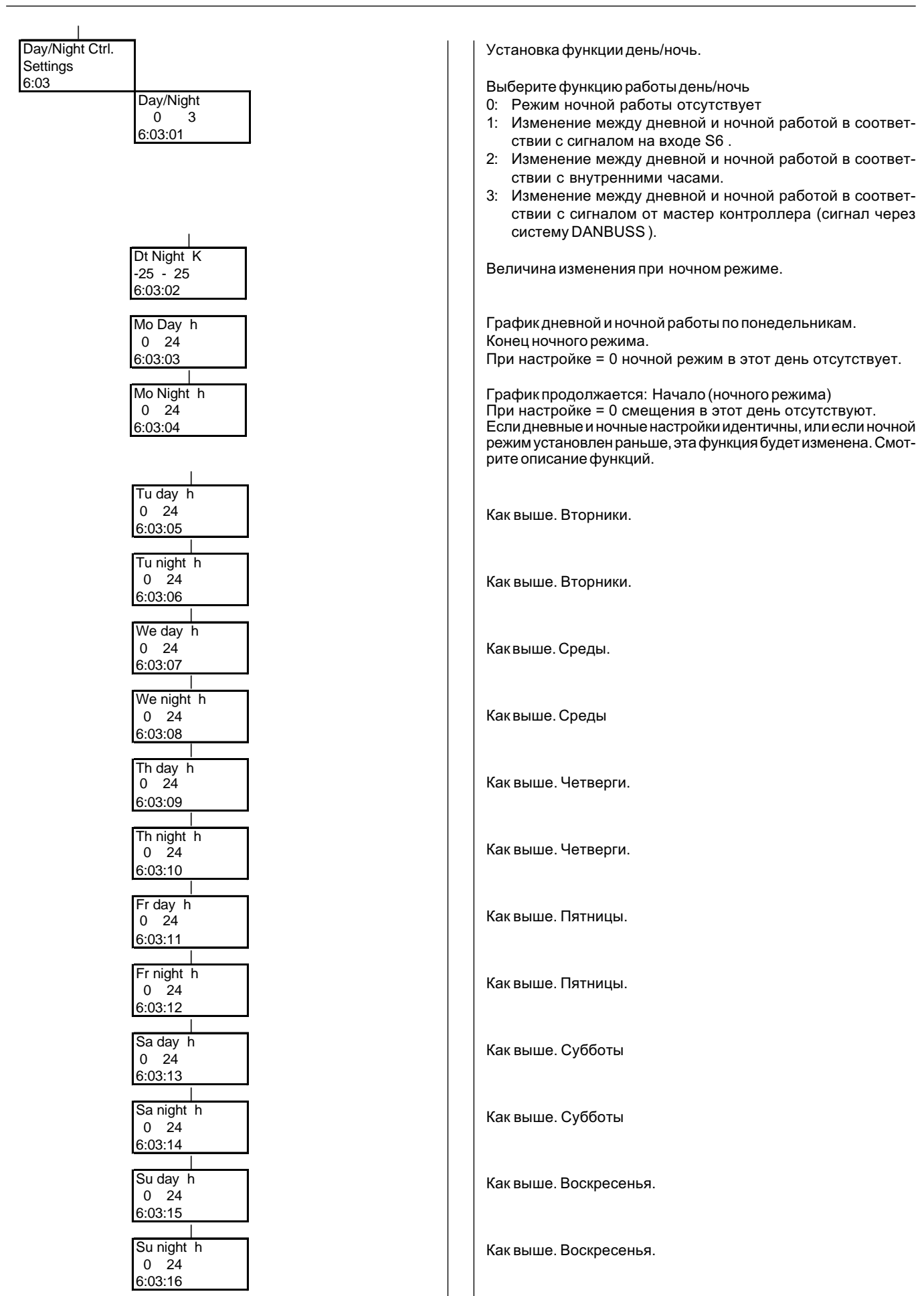

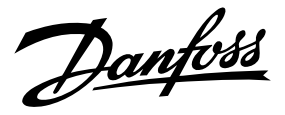

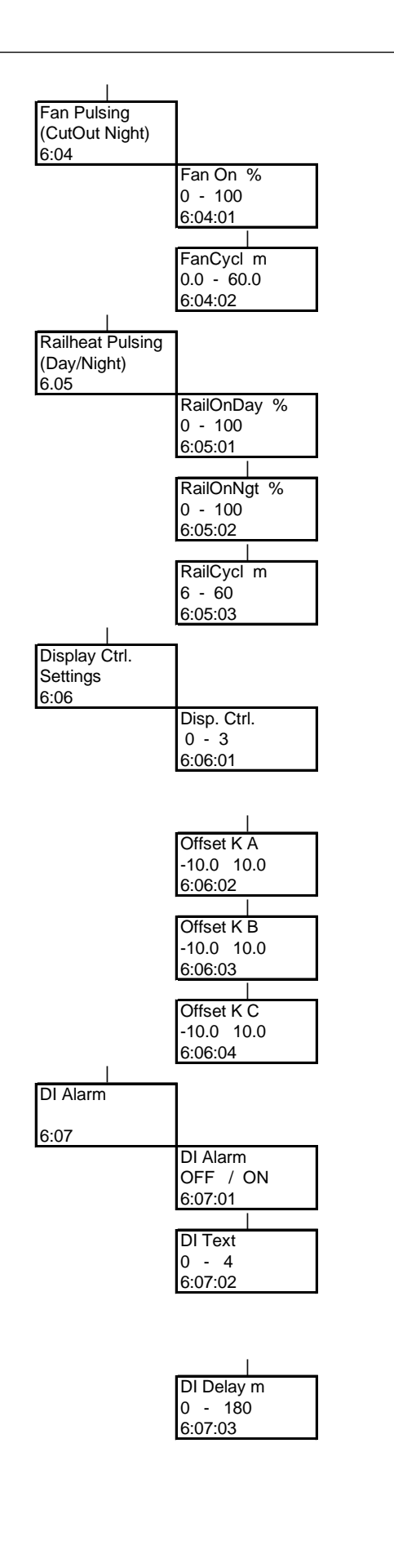

Установка работы вентилятора в импульсном режиме ночью.

Установка периода включения вентиляторов в % времени "FanCyclm" (эта функция работает только в период отключения и в ночном режиме).

Период времени для общего времени ON/OFF (вкл./выкл.).

Настройки функции кантового обогрева.

В дневном режиме работы: Настройка периода ON обогрева в % времени "RailCycl m".

В ночном режиме работы: Настройка периода ON обогрева в % времени "RailCycl m".

Период времени для общего времени ON/OFF (вкл./выкл.).

Настройки для внешнего дисплея температуры типа АКА 14.

Выберите выводы данных для дисплея:

0: Функция дисплея отсутствует

- 1: Показания S3.
- 2: Показания S4.
- 3: Показания взвешенной температуры.

Настройка смещения сигнала дисплея, дисплей А.

Настройка смещения сигнала дисплея, дисплей В.

Настройка смещения сигнала дисплея, дисплей С.

Настройки для аварийной функции цифрового входа.

Выбор аварийной функции ON/OFF.

Выберите аварийный текст

- 0: Аварийный сигнал цифр. входа
- 1: Аварийный сигнал двери
- 2: Аварийное отключение
- 3: Неисправность вентилятора
- 4: Аварийный сигнал утечки

Задержка времени от регистрации аварийного сигнала до исполнения.

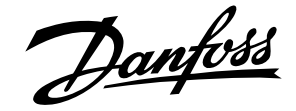

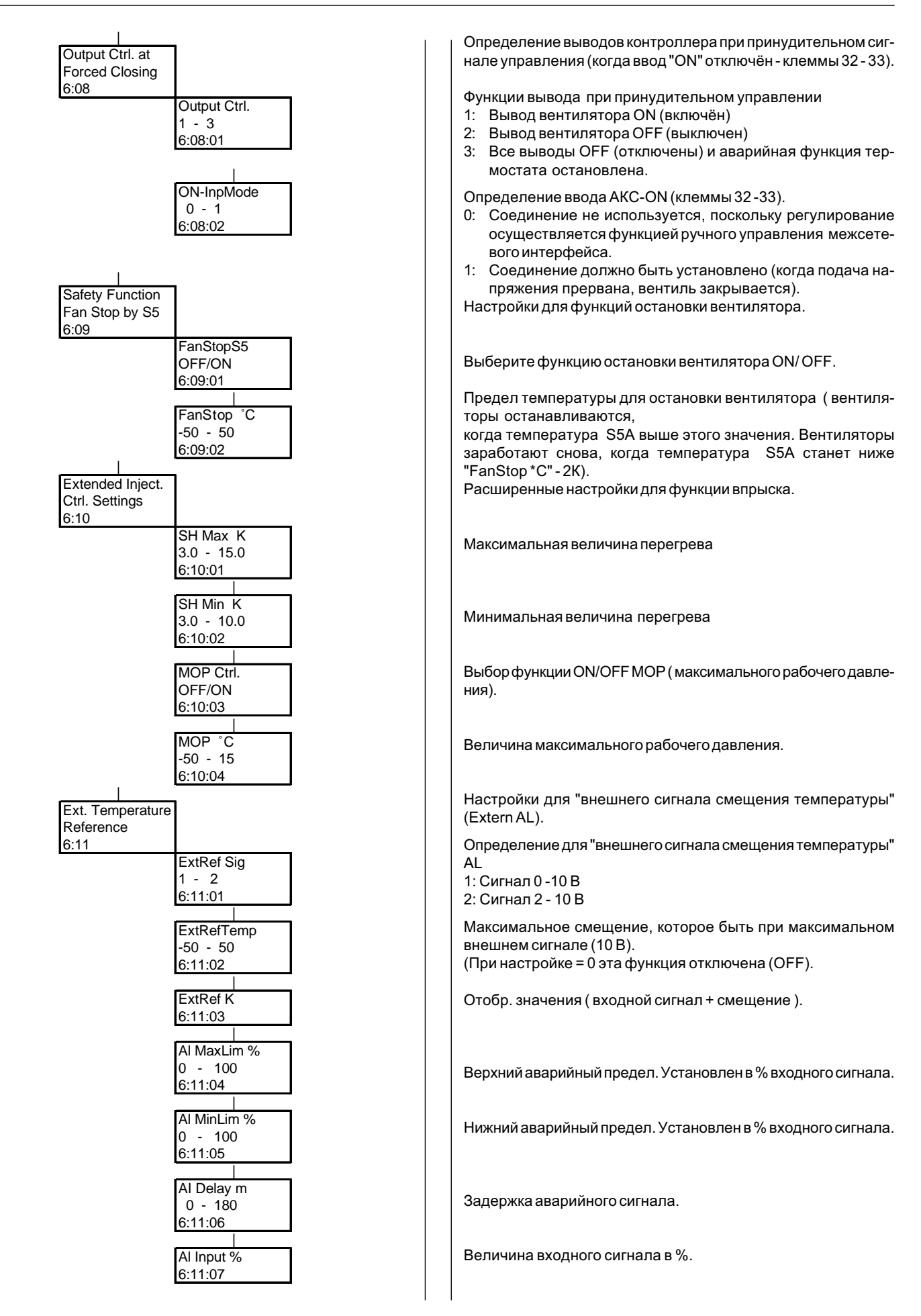

Danfoss

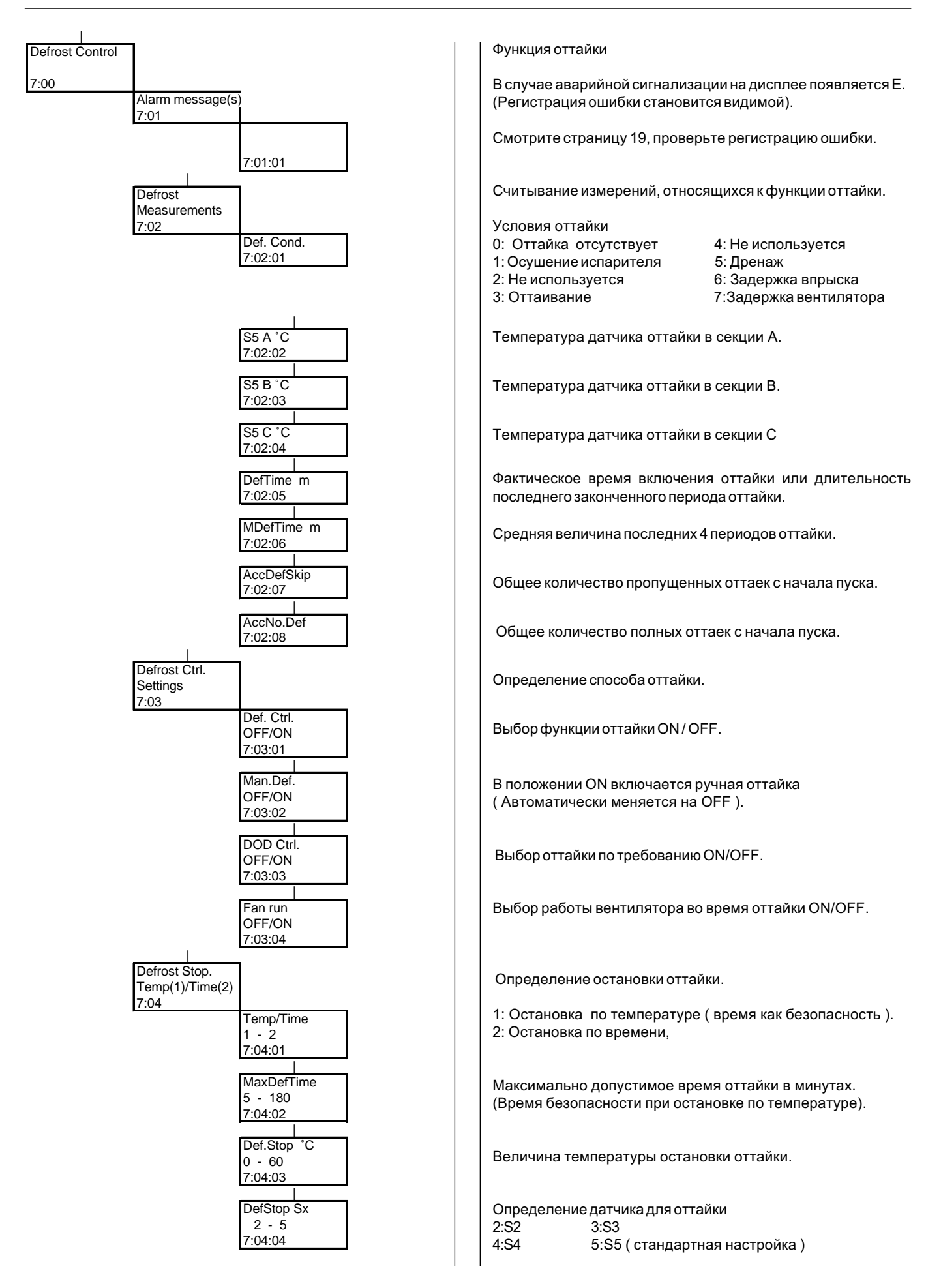

Danfoss

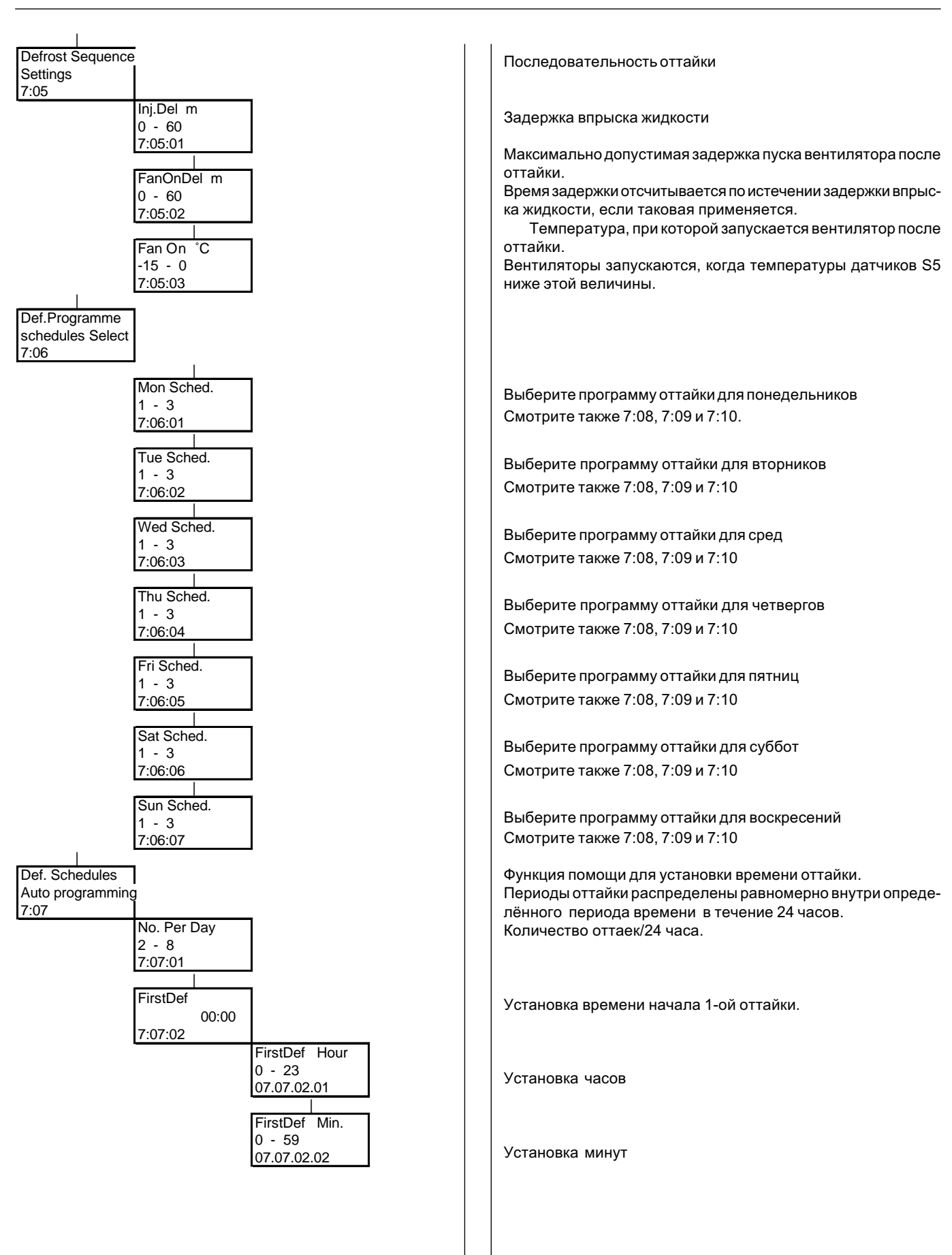

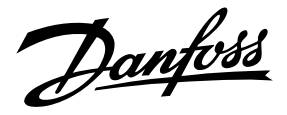

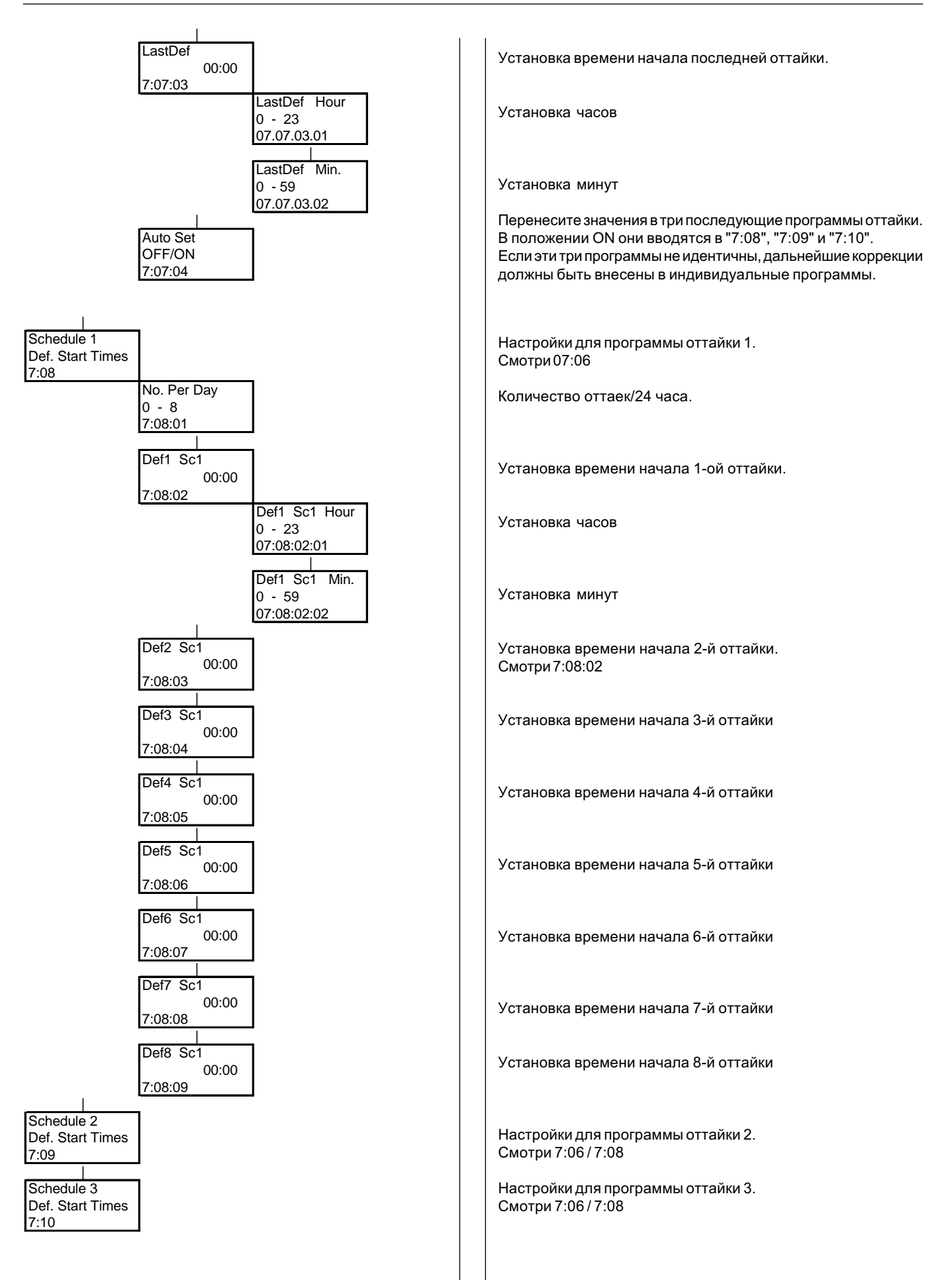

Danfoss

| Service mode | 1                                  | 1                                |                                                                                                    |
|--------------|------------------------------------|----------------------------------|----------------------------------------------------------------------------------------------------|
| 8            |                                    | _                                | Функция обслуживания                                                                                                    |
|              | Measurements of<br>input terminals |                                  | Измерения на вводах                                                                                                    |
|              | 8:01                               | P0 Bar<br>8:01:01                | Давление всасывания (измеряется датчиком давления РО).                                                                                                    |
|              |                                    | To °C<br>8:01:02                 | Температура испарения                                                                                                    |
|              |                                    | S2 A °C<br>8:01:03               | Температура газа на выходе испарителя                                                                                                    |
|              |                                    | S3 A °C<br>8:01:04               | Температура воздуха на входе испарителя ( air on)                                                                                                    |
|              |                                    | S4 A °C<br>8:01:05               | Температура воздуха на выходе испарителя ( air off)                                                                                                    |
|              |                                    | S5 A °C<br>8:01:06               | Температура на датчике оттайки                                                                                                    |
|              |                                    | S2 B °C<br>8:01:07               | Температура газа на выходе из испарителя                                                                                                    |
|              |                                    | S3 B°C<br>8:01:08                | Температура воздуха на датчике S3 ( вход. воздух)                                                                                                    |
|              |                                    | S4 B°C<br>8:01:09                | Температура воздуха на выходе из испарителя ( air off)                                                                                                    |
|              |                                    | S5 B °C<br>8:01:10               | Температура на датчике оттайки                                                                                                    |
|              |                                    | S2 C °C<br>8:01:11               | Температура газа на выходе испарителя                                                                                                    |
|              |                                    | S3 C °C<br>8:01:12               | Температура воздуха на датчике S3 (вход. воздух)                                                                                                    |
|              |                                    | S4 C °C<br>8:01:13               | Температура воздуха на выходе из испарителя ( air off)                                                                                                    |
|              |                                    | S5 C °C<br>8:01:14               | Температура на датчике оттайки                                                                                                    |
|              |                                    | Def. Start<br>8:01:15            | Констатирование сигнала начала оттайки<br>(клеммы 30-31)                                                                                                    |
|              |                                    | ON input<br>8:01:16              | Констатирование сигнала принудительного включения (клеммы 32-33)                                                                                                    |
|              |                                    | DI input<br>8:01:17              | Констатирование ввода DI                                                                                                    |
|              |                                    | S6 Input<br>8:01:18              | Констатирование ввода датчика S6<br>(клеммы 60-61)                                                                                                    |
|              |                                    | Ext.Ref. V<br>8:01:19            | Сигнал напряжения на входе "Ext.Ref."                                                                                                    |
|              | Manual Control<br>of Outputs       |                                  | Принудительное управление выходами во время обслужива-<br>ния. "Main switch" (главный выключатель) должен быть уста-<br>новлен в положение "-1" (см. 2:02:01).                               |
|              | 0.02                               | Man Ctrl.<br>OFF / ON<br>8:02:01 | ON: Разрешается ручное управление, когда главный выключа-<br>тель "Main switch" = -1.<br>Внимание: Мониторинг отсутствует. Когда ручная установка<br>закончена, нужно включить попожение OFF |
|              |                                    | <br>Fan<br>OFF / ON<br>8:02:02   | Принудительное управление выходом вентилятора<br>(клеммы 10 - 11)                                                                                                    |

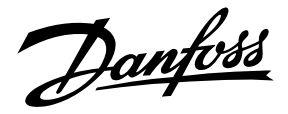

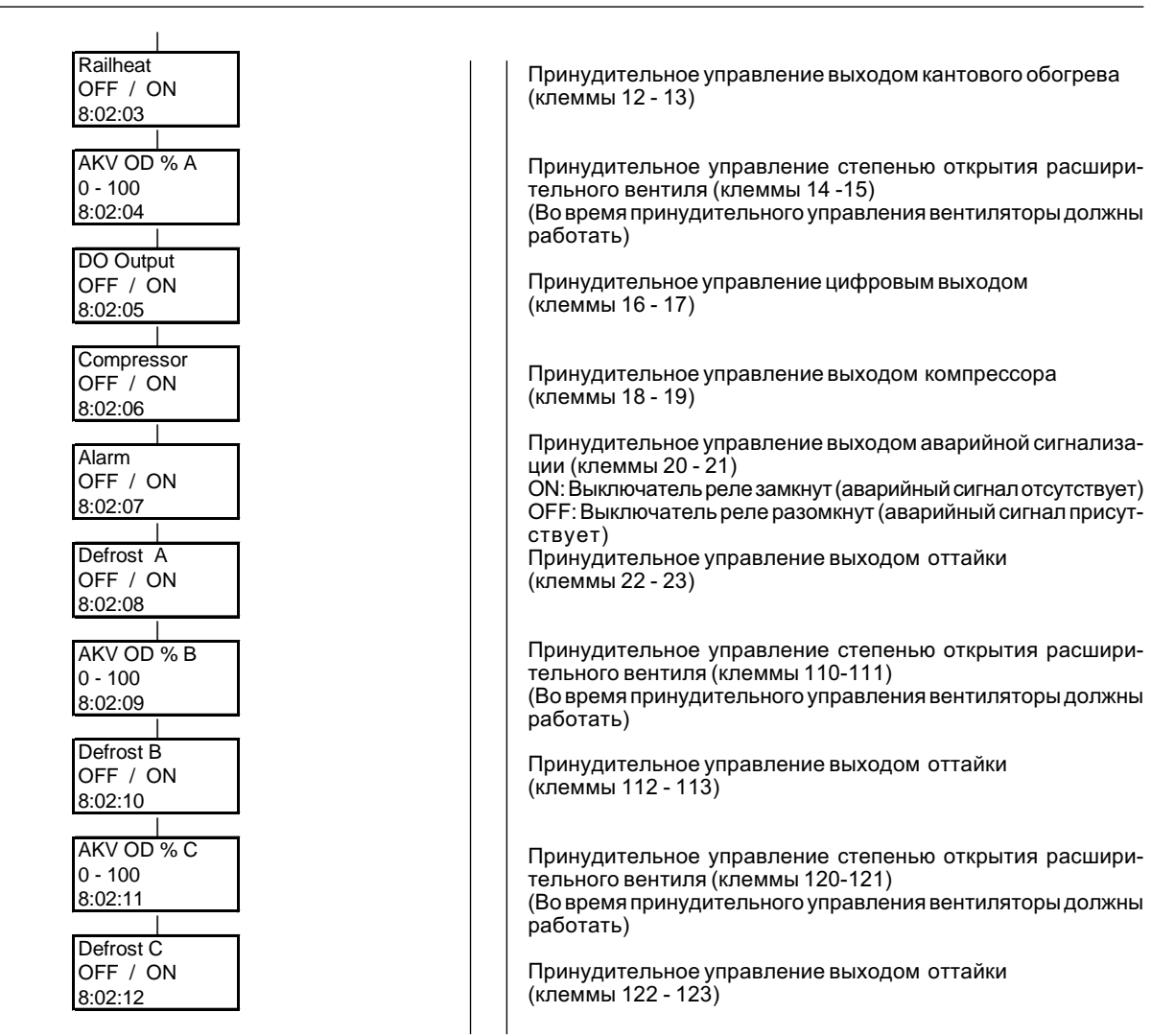

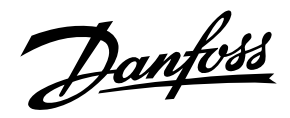

# Запись ошибок

Следующие данные на дисплее высвечиваются только в том случае, когда ошибка активна. А, В или С в скобках указывают, в какой регулировке зарегистрирована активная ошибка. Когда ошибка исправлена, сообщение об ошибке можно снять, нажав ENTER. ( Если выбрана функция кода, необходимо ввести код ).

| S2 () Error                                                                  | Ошибка датчика S2                              | Проверьте соединение датчика / сопротивление                                                                                                    |
|------------------------------------------------------------------------------|------------------------------------------------|----------------------------------------------------------------------------------------------------|
| S3()Error                                                                    | Ошибка датчика S3                              | Проверьте соединение датчика / сопротивление                                                                                                    |
| S4()Error                                                                    | Ошибка датчика S4                              | Проверьте соединение датчика / сопротивление                                                                                                    |
| S5()Error                                                                    | Ошибка датчика S5                              | Проверьте соединение датчика / сопротивление                                                                                                    |
| AKS 32 Error                                                                 | Ошибка датчика AKS 32                          | Проверьте соединение датчика                                                                                                    |
| High Air Temp()                                                              | Температура воздуха<br>слишком высокая         |                                                                                                    |
| Low Air Temp ( )                                                             | Температура воздуха<br>слишком низкая          |                                                                                                    |
| Low S4 Temp. ( )                                                             | Температура датчика S4<br>слишком низкая       | Смотрите "3:05:06"                                                                                                    |
| Overfloated<br>evaporator ()                                                 | Испаритель переполнен                          |                                                                                                    |
| Max. Def. period<br>exceeded ( )                                             | Максимальный период оттайки<br>превышен        | Оттайка закончилась по времени, а не по температуре, как<br>была выбрана                                                                            |
| Max. fan del time<br>exceeded ( )                                            | Превышена максимальная<br>задержка вентилятора | По завершении оттайки вентиляторы начнут работу по времени, а не по температуре (6:01:04)                                                           |
| 230 Volt on<br>Def. start input                                              | Не правильное требование<br>оттайки            | Действующий сигнал оттайки на клеммах 30-31 противоположен только что закончившейся оттайке.                                                        |
| Check clock<br>setting                                                       |                                                | После неполадки с питанием необходимо установить таймер                                                                                             |
| Standby mode                                                                 |                                                | Главный выключатель установлен в положение "остановка контроллера" (Controller stop) или в положение "обслуживание оттайки" (Service) - см.2:02:01. |
| Refrigerant<br>not selected                                                  | Отсутствует выбор хладагента                   | Выберите хладагент                                                                                                    |
| Rfg. Changed                                                                 | Хладагент изменён                              | Проверьте выбранный хладагент. Регулировка с изменённым хладагентом вступила в силу.                                                                |
| DI Alarm /<br>Door Alarm /<br>Safety cutout /<br>Fan failure /<br>Leak alarm | Аварийная сигнализация на<br>цифровом входе    | Проверьте эту функцию                                                                                                    |
| Al Max Alarm<br>limit exceeded                                               | Слишком высокий уровень<br>аналогового входа   |                                                                                                    |
| AI Min Alarm<br>limit exceeded                                               | Слишком низкий уровень<br>аналогового входа    |                                                                                                    |
| Liquid supply<br>fault alarm ( )                                             | Flashgas или отсутствует<br>жидкость           | Проверьте на Flashgas/жидкость                                                                                                    |

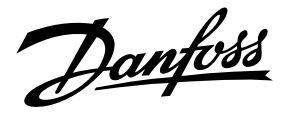

# Передача данных / сообщения с АКА

| Message not sent               | Отсутствует контакт между<br>панелью управления и | Проверьте сис                                                 |
|--------------------------------|---------------------------------------------------|---------------------------------------------------------------|
|                                | контроллером                                      |                                                               |
| Regulator message not received | - "-                                              | Проверьте сис                                                 |
| No node                        | - "-                                              | Проверьте си<br>межсетевой и                                  |
| Initialisation error           | -"-                                               | Проверьте сис<br>данных имеет<br>сообщение мо<br>отключите АК |
| Message not                    | Временные проблемы с                              | Подождите. Н                                                  |
| understood                     | передачей данных или<br>неправильная настройка    | проверьте уст                                                 |
| Dansett supervising            |                                                   |                                                               |
|                                | Функция паузы                                     | При нажатии л                                                 |
| Supervising no answer          | Необходимо связаться с<br>контроллером            | Проверьте сис                                                 |
| AKC<br>Occupied                | Кратковременное<br>отключение АКА 21              | Подождите. С<br>минуты                                        |
|                                | 1                                                 |                                                               |

Проверьте систему передачи данных

Проверьте систему передачи данных

Проверьте систему передачи данных (Отсутствует межсетевой интерфейс в системе передачи данных)

Проверьте систему передачи данных (В системе передачи данных имеется межсетевой интерфейс). Данное сообщение может быть снято, если вы быстро отключите AKA 21. Подождите. Но если это заново запущенная система, проверьте установку системы передачи данных

При нажатии любой клавиши дисплей исчезает

Проверьте систему передачи данных

Подождите. Сообщение исчезнет само собой через три минуты

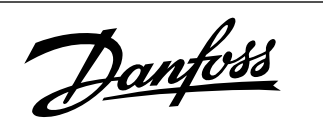

Danfoss не несёт ответственности за возможные ошибки в каталогах, брошюрах и других печатных материалах. Danfoss сохраняет за собой право вносить изменения в свою продукцию без предупреждения. Это также касается уже заказанной продукции при условии, что такие изменения могут быть сделаны без последующих изменений в уже согласованных спецификациях.